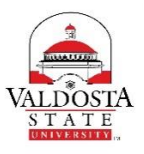

## **OneUSG Connect Job Aid**

## Viewing Approved Time and/or Absence using the Elapsed Timesheet (Employee)

| Step | Command   | Action                                                                                                    |                   |                      |        |  |  |
|------|-----------|----------------------------------------------------------------------------------------------------|-------------------|----------------------|--------|--|--|
| 1.   | Login to: | <ul> <li>OneUSG Co</li> </ul>                                                                                    | onnect            |                      |        |  |  |
| 2.   | Select:   | Employee S                                                                                                    | Self Service      |                      |        |  |  |
|      |           | Select the 1                                                                                                    | Time and Absence  | tile<br>Self Service |        |  |  |
|      |           | Employee Self Service      Personal Details     Derrees & Certificates     Time and Absence     Monthly Schedule |                   |                      |        |  |  |
|      |           |                                                                                                    |                   |                      | alasta |  |  |
|      |           | 8                                                                                                    |                   | $\odot$              |        |  |  |
|      |           |                                                                                                    |                   |                      |        |  |  |
|      |           |                                                                                                    |                   |                      |        |  |  |
|      |           | Рау                                                                                                    | Paycheck Modeler  | Direct Deposit       | TAXES  |  |  |
|      |           | • (5) •                                                                                                    |                   |                      |        |  |  |
|      |           |                                                                                                    |                   |                      |        |  |  |
|      |           | Last Pay Date 05/26/2017                                                                                         |                   |                      |        |  |  |
|      |           | Compensation History                                                                                             | Company Directory | Forms                | Help   |  |  |
|      |           | <b>\$\$</b> \$                                                                                                   | 2=                |                      | 2      |  |  |
|      |           |                                                                                                    | ê ê ê             |                      |        |  |  |
|      |           |                                                                                                    |                   |                      |        |  |  |
| 3.   | Select:   | Weekly Tin                                                                                                    | nesheet           |                      |        |  |  |
|      |           | < Employee Self Service                                                                                          |                   |                      |        |  |  |
|      |           |                                                                                                    |                   |                      |        |  |  |
|      |           | Weekly                                                                                                    |                   |                      |        |  |  |
|      |           |                                                                                                    |                   |                      |        |  |  |
|      |           |                                                                                                    |                   |                      |        |  |  |
|      |           | Exceptio                                                                                                    |                   |                      |        |  |  |
|      |           |                                                                                                    |                   |                      |        |  |  |
|      |           | Pavable                                                                                                    | Time Summary      |                      |        |  |  |
|      |           |                                                                                                    |                   |                      |        |  |  |
|      |           |                                                                                                    |                   |                      |        |  |  |
|      |           | Payable                                                                                                    |                   |                      |        |  |  |
|      |           |                                                                                                    |                   |                      |        |  |  |
|      |           |                                                                                                    |                   |                      |        |  |  |
|      |           |                                                                                                    |                   |                      |        |  |  |
|      |           |                                                                                                    |                   |                      |        |  |  |

| Confir | ming Payabl | e Time Approva                                                                                                    | l on the Tin                                                 | nesheet     |          |                      |          |  |
|--------|-------------|----------------------------------------------------------------------------------------------------|--------------------------------------------------------------|-------------|----------|----------------------|----------|--|
| 4.     | Select:     | Change View By option to Calendar Period.                                                                                                    |                                                              |             |          |                      |          |  |
|        |             |                                                                                                    |                                                              |             |          |                      |          |  |
|        |             | Select Another Timesheet                                                                                                    |                                                              |             |          |                      |          |  |
|        |             |                                                                                                    | *View By Calendar Period                                     |             |          |                      |          |  |
|        |             | *Date 06/18/2017 🛐 🖓 Total Reported 80.00                                                                                                    |                                                              |             |          |                      |          |  |
|        |             |                                                                                                    |                                                              |             | Reported | Hours<br>Hours 80.00 |          |  |
| 5.     | Select:     | Click the Payable Time tab on your timesheet.                                                                                                    |                                                              |             |          |                      |          |  |
|        |             | Subi                                                                                                    | nit                                                          |             |          |                      |          |  |
|        |             | Reported Tir                                                                                                    | Reported Time Status Summary Absence Exceptions Pavable Time |             |          |                      |          |  |
|        |             | Reported Ti                                                                                                    | me Status                                                    |             | 11       |                      |          |  |
| -      | -           | show each time entry and that status of those entries. If the Payable Status shows as Approved, your manager has approved your time.           Reported Time Status         Summary         Absence         Exceptions         Payable Time |                                                              |             |          |                      |          |  |
|        |             | Payable Time Viewing Option                                                                                                    |                                                              |             |          |                      |          |  |
|        |             | <ul> <li>By TRC and Status</li> <li>By TRC, Status and Day</li> <li>Shawla Datail</li> </ul>                                                                                                    |                                                              |             |          |                      | Total E  |  |
|        |             | Payable Time (2)                                                                                                    |                                                              |             |          |                      | Pe       |  |
|        |             | Date                                                                                                    | TRC                                                          | Description | TRC Type | Payable Status       | Quantity |  |
|        |             | 2011012017                                                                                                    |                                                              | Description |          | i uyubic status      | quantity |  |
|        |             | 06/19/2017                                                                                                    | OOREG                                                        | Regular     | Hours    | Approved             | 8.50     |  |
|        |             | 06/20/2017                                                                                                    | 00REG                                                        | Regular     | Hours    | Approved             | 8.50     |  |
|        |             | 06/21/2017                                                                                                    | 00REG                                                        | Regular     | Hours    | Approved             | 8.50     |  |
|        |             | 06/22/2017                                                                                                    | 00REG                                                        | Regular     | Hours    | Approved             | 8.50     |  |
|        |             | 06/23/2017                                                                                                    | 00REG                                                        | Regular     | Hours    | Approved             | 6.00     |  |
|        |             | 06/26/2017                                                                                                    | 00REG                                                        | Regular     | Hours    | Approved             | 4.00     |  |
|        |             | 06/27/2017                                                                                                    | 00REG                                                        | Regular     | Hours    | Approved             | 6.50     |  |
|        |             | 06/28/2017                                                                                                    | 00REG                                                        | Regular     | Hours    | Approved             | 8.50     |  |
|        |             | 06/29/2017                                                                                                    | 00REG                                                        | Regular     | Hours    | Approved             | 8.50     |  |
|        |             | 06/30/2017                                                                                                    | 00REG                                                        | Regular     | Hours    | Approved             | 6.00     |  |
|        |             |                                                                                                    |                                                              |             |          |                      |          |  |
|        |             |                                                                                                    |                                                              |             |          |                      |          |  |

| <ul> <li>7. Select: Change View By option to Calendar Period.</li> <li>Actions - Select Another Timesheet</li></ul>                                                                                                    |                                                   |  |  |  |  |  |  |
|----------------------------------------------------------------------------------------------------|---------------------------------------------------|--|--|--|--|--|--|
| Actions *         Select Another Timesheet<br>*Date 06/18/2017 * Total Reported       80.00<br>Hours<br>Reported Hours         8. Select:       Click the Absence tab on your timesheet.         Submit       Reported Time Status         Reported Time Status       Summary Absence Exceptions Payable Time<br>Reported Time Status         9. View:       You can now see each individual day worked in the Date column. The Status column will st<br>each time entry and that status of those entries. If the Status shows as Approved, your ma<br>has approved your absence event on the timesheet.         Absence Events @       Absence Table         Status approved your absence Reme Duration Unit       Approved Monitor         Absence Table @@       Approved Monitor         Absence Table @@       Approved Monitor         Absence Table @@       Approved Monitor         Absence Table @@       Approved Monitor         Absence Table @@       Approved Monitor         Absence Table @       Approved Monitor         Actions *       Select Another Timesheet         *Date 06/18/2017 @ ** Total Reported       80.00<br>Hours         *Date 06/18/2017 @ ** Total Reported       80.00<br>Hours         *Date 06/18/2017 @ ** Total Reported       80.00                                                                                                    | Change View By option to Calendar Period.         |  |  |  |  |  |  |
| Select Another Timesheet         *Date 06/18/2017 * Total Reported Nous 80.00         *Date 06/18/2017 * Total Reported Hours 80.00         8. Select:       Click the Absence tab on your timesheet.         Submit       Reported Time Status         Reported Time Status       Summary Absence Exceptions Payable Time         Reported Time Status       You can now see each individual day worked in the Date column. The Status column will st each time entry and that status of those entries. If the Status shows as Approved, your ma has approved your absence event on the timesheet.         Absence Take       ************************************                                                                                                    | Actions -                                         |  |  |  |  |  |  |
| •View By Calendar Period <ul> <li>*Date 06/19/2017</li> <li>*Date 06/19/2017</li> <li>*Total Reported Hours 80.00</li> <li>Reported Hours 80.00</li> </ul> 8. Select:         Click the Absence tab on your timesheet.           Submit         Reported Time Status         Summary Absence Exceptions Payable Time           Reported Time Status         Summary Absence Exceptions Payable Time           Reported Time Status         You can now see each individual day worked in the Date column. The Status column will sh approved your absence event on the timesheet.           Absence Events         ************************************                                                                                                    | Select Another Timesheet *View By Calendar Period |  |  |  |  |  |  |
| *Date 06/18/2017       * Total Reported Bours 80.00         Hours Reported Hours 80.00       80.00         8. Select:       Click the Absence tab on your timesheet.         Submit       Reported Time Status         Reported Time Status       Summary Absence Exceptions         Payable Time       Reported Time Status         9. View:       You can now see each individual day worked in the Date column. The Status column will sh each time entry and that status of those entries. If the Status shows as Approved, your ma has approved your absence event on the timesheet.         Absence Events @       Absence Events @         Absence Events @       Absence Events @         Absence Events @       Approved Monitor         Absence Events @       Approved Monitor         Absence Events @       Approved Monitor         Absence Events @       Approved Monitor         Absence Events @       Approved Monitor         Absence Events @       Approved Monitor         Actions =       Select Another TimeSheet         * Urity @ Petals       Select Another TimeSheet         * Date [6/18/2017       * Total Reported Bours 80.00         * Date [6/18/2017       Select Another TimeSheet         * Date [6/18/2017       Select Another 80.00                                                                                                    |                                                   |  |  |  |  |  |  |
| Bours Reported Hours 80.00         8. Select:       Click the Absence tab on your timesheet.         Submit       Reported Time Status         Reported Time Status       Summary         Absence       Exceptions         P. View:       You can now see each individual day worked in the Date column. The Status column will steach time entry and that status of those entries. If the Status shows as Approved, your ma has approved your absence event on the timesheet.         Absence Take       Descret Timesheet         Sector To Mathematic Timesheet       Descret Timesheet         10. Select:       Change View By option to Calendar Period.         Actions =       Select Another Timesheet         *Date 06/18/2017       * Total Reported 100         Basence Form       * Date 06/18/2017                                                                                                    | *Date 06/18/2017 Total Reported 80.00             |  |  |  |  |  |  |
| 8. Select:       Click the Absence tab on your timesheet.         Submit       Reported Time Status         Reported Time Status       Summary         Absence       Exceptions         P. View:       You can now see each individual day worked in the Date column. The Status column will st each time entry and that status of those entries. If the Status shows as Approved, your ma has approved your absence event on the timesheet.         Absence Take       Image: Status         Absence Take       Image: Status         You can now see each individual day worked in the Date column. The Status column will st each time entry and that status of those entries. If the Status shows as Approved, your ma has approved your absence event on the timesheet.         Absence Take       Image: Status         Absence Take       Image: Status         Absence Take       Image: Status         Approved       Approved         Approved       Approved         Approved       Approved         Approved       Approved         Monitor       Change View By option to Calendar Period.         Actions +       Select Another Timesheet         Image: Point Bodd Bodd       Image: Point Bodd Bodd         Image: Point Bodd Bodd       Image: Point Bodd Bodd         Image: Point Bodd Bodd       Image: Point Bodd Bodd         Image: Point Bodd Bodd<                                                                                                    |                                                   |  |  |  |  |  |  |
| <ul> <li>8. Select: Click the Absence tab on your timesheet. Submit Reported Time Status Submit Reported Time Status Summary Absence Exceptions Payable Time Reported Time Status 9. View: You can now see each individual day worked in the Date column. The Status column will st each time entry and that status of those entries. If the Status shows as Approved, your ma has approved your absence event on the timesheet. Absence Tevents (***) Absence Take Imported Take Imported Take Imported Take Imported Take Imported Time Summary 10. Select: Change View By option to Calendar Period. Actions * Select Another Timesheet *Date [06/18/2017 [\$] (***) Total Reported B0.00 Hours 80.00 Hours 80.00</li></ul>                                                                                                    |                                                   |  |  |  |  |  |  |
| Submit         Reported Time Status         Submit         Nou can now see each individual day worked in the Date column. The Status column will sh each time entry and that status of those entries. If the Status shows as Approved, your ma has approved your absence event on the timesheet.         Absence Events ****         ************************************                                                                                                    | Click the Absence tab on your timesheet.          |  |  |  |  |  |  |
| Outcome         Reported Time Status         Summary       Absence       Exceptions       Payable Time         Reported Time Status       You can now see each individual day worked in the Date column. The Status column will sh each time entry and that status of those entries. If the Status shows as Approved, your ma has approved your absence event on the timesheet.         Absence Take       Payable Time         *Set Date       Events ?         *Set Date       Absence Name         0627/2017       06/27/2017         Sick Leave       4.50 Hours         0627/2017       06/27/2017         Sick Leave       2.00 Hours         Details       Approved         Approved Time Summary       10.         Select       Change View By option to Calendar Period.         Actions *       Select Another Timesheet         *Date 06/18/2017       * Total Reported       80.00         * Date 06/18/2017       * Total Reported Hours       80.00                                                                                                    | Submit                                            |  |  |  |  |  |  |
| Reported Time Status         9. View:       You can now see each individual day worked in the Date column. The Status column will st each time entry and that status of those entries. If the Status shows as Approved, your ma has approved your absence event on the timesheet.         Absence Events       Image: Column Column Col                                                                                                    | Submit                                            |  |  |  |  |  |  |
| Reported Time Status         9. View:       You can now see each individual day worked in the Date column. The Status column will sh each time entry and that status of those entries. If the Status shows as Approved, your ma has approved your absence event on the timesheet.         Absence Events       Image: Column absence event on the timesheet.         Absence Events       Image: Column absence event on the timesheet.         Start Date       End Date       Absence Name         Image: Start Date       End Date       Absence Name         Image: Start Date       End Date       Absence Name         Image: Start Date       End Date       Absence Name         Image: Start Date       End Date       Absence Name         Image: Start Date       End Date       Absence Name       Details         Image: Start Date       End Date       Absence Name       Approved         Image: Start Date       End Date       Absence Name       Approved         Image: Start Date       End Date       Absence Name       Approved       Approval Monitor         Image: Start Date       End Date       Absence Name       Duration       Approval Monitor         Image: Start Date       Charge View By Calendar Period.       Approval Monitor       Approval Monitor         Image: Start Date       Charge View By Calendar Peri                                                                                                    |                                                   |  |  |  |  |  |  |
| <ul> <li>9. View: You can now see each individual day worked in the Date column. The Status column will she each time entry and that status of those entries. If the Status shows as Approved, your ma has approved your absence event on the timesheet.</li> <li>Absence Events ()</li> <li>Absence Events ()</li> <li>Approved Approval Monitor</li> <li>Approved Approval Monitor</li> <li>Approved Approval Monitor</li> <li>Approved Time Summary</li> <li>Select:</li> <li>Change View By option to Calendar Period.</li> <li>Actions -</li> <li>Select Another Timesheet         <ul> <li>View By Calendar Period</li> <li>*Date D6/18/2017 ()</li> <li>*Date D6/18/2017 ()</li> <li>*Date D6/18/2017 ()</li> <li>*Date D6/18/2017 ()</li> <li>*Date D6/18/2017 ()</li> <li>*Date D6/18/2017 ()</li> <li>*Date D6/18/2017 ()</li> <li>*Date D6/18/2017 ()</li></ul></li></ul>                                                                                                    |                                                   |  |  |  |  |  |  |
| <ul> <li>S. view. To a can now see each individual ady worked in the bale column. The status column will sr each time entry and that status of those entries. If the Status shows as Approved, your ma has approved your absence event on the timesheet.</li> <li>Absence Take The End Date Absence Name Duration Unit Type Details Approval Monitor 06/26/2017 06/26/2017 Sick Leave 4.50 Hours Details Approved Approval Monitor 06/27/2017 06/27/2017 Sick Leave 2.00 Hours Details Approved Approval Monitor</li> <li>Ow to View Your Reported Time Summary</li> <li>Select: Change View By option to Calendar Period.</li> <li>Actions + Select Another Timesheet + View By Calendar Period.</li> <li>Mate 06/18/2017 Sick Leave 80.00 + Hours 80.00</li> </ul>                                                                                                    |                                                   |  |  |  |  |  |  |
| Absence Events ()<br>Absence Events ()<br>Absence Take Tripper details ()<br>Start Date End Date Absence Name Duration Unit<br>06/26/2017 06/26/2017 Sick Leave 4.50 Hours Details ()<br>Approved Approval Monitor<br>06/27/2017 06/27/2017 Sick Leave 2.00 Hours Details ()<br>Approved Approval Monitor<br>Approved Approval Monitor<br>Approved Approved Approval Monitor<br>Approved Approved Approval Monitor<br>Approved Approved Approved Approved Approved Approved Approved Approved Approved Approved Approved Monitor<br>Approved Approved Approv | ow                                                |  |  |  |  |  |  |
| Absence Events       Image: Startus       Approval Monitor         *Start Date       End Date       Absence Name       Duration       Unit       Details       Approval Monitor         06/26/2017       06/26/2017       Sick Leave       4.50 Hours       Details       Approved       Approval Monitor         06/26/2017       06/27/2017       Sick Leave       4.50 Hours       Details       Approved       Approval Monitor         06/27/2017       06/27/2017       Sick Leave       2.00 Hours       Details       Approved       Approval Monitor         08/27/2017       06/27/2017       Sick Leave       2.00 Hours       Details       Approved       Approval Monitor         10.       Select:       Change View By option to Calendar Period.       Actions        Select Another Timesheet       Implace 06/18/2017       Implace 06/18/2017       Implace 06/18/2017       Select Mours 80.00         "Date 06/18/2017       Implace 06/18/2017       Total Reported 80.00       Bours 80.00                                                                                                    | label                                             |  |  |  |  |  |  |
| Absence Take       Term         *Start Date       End Date       Absence Name       Duration       Unit<br>Type       Details       Approved       Approval Monitor         06/26/2017       06/26/2017       Sick Leave       4.50 Hours       Details       Approved       Approval Monitor         06/27/2017       06/27/2017       Sick Leave       2.00 Hours       Details       Approved       Approval Monitor         Ow to View Your Reported Time Summary       End Date       Select:       Change View By option to Calendar Period.         10.       Select:       Change View By option to Calendar Period.       Select Another Timesheet       Image: Select Another Timesheet       Select Another Timesheet       Select Another Timesheet       Select Hours       80.00         *Date       06/18/2017       Period       Select Hours       80.00       Hours       80.00                                                                                                    |                                                   |  |  |  |  |  |  |
| *Start Date End Date Absence Name Duration Unit Type Details Status Approval Monitor          06/26/2017       06/26/2017       Sick Leave       4.50 Hours       Details       Approved       Approval Monitor         06/27/2017       06/27/2017       Sick Leave       2.00       Hours       Details       Approved       Approval Monitor         06/27/2017       06/27/2017       Sick Leave       2.00       Hours       Details       Approved       Approval Monitor         06/27/2017       06/27/2017       Sick Leave       2.00       Hours       Details       Approved       Approval Monitor         10.       Select:       Change View By option to Calendar Period.        Actions =       Select Another Timesheet        Select Another Timesheet        South Colendar Period       South Colendar Period       80.00       Non         *Date 06/18/2017       Of/18/2017       Of/18/2017       Of/18/2017       South Colendar Period       South Colendar Period       South Colendar Perio                                                                                                    |                                                   |  |  |  |  |  |  |
| 06/26/2017       06/26/2017       Sick Leave       4.50       Hours       Details       Approved       Approval Monitor         06/27/2017       06/27/2017       Sick Leave       2.00       Hours       Details       Approved       Approval Monitor         Ow to View Your Reported Time Summary         10.       Select:       Change View By option to Calendar Period.         Actions *         Select Another Timesheet       *         *View By Calendar Period       *       Total Reported 80.00         Hours       80.00       Hours       80.00                                                                                                    |                                                   |  |  |  |  |  |  |
| Ob/27/2017       Of/27/2017       Sick Leave       2.00 Hours       Details       Approved       Approval Monitor         Ow to View Your Reported Time Summary       10. Select:       Change View By option to Calendar Period.                                                                                                    |                                                   |  |  |  |  |  |  |
| ow to View Your Reported Time Summary         10. Select:       Change View By option to Calendar Period.         Actions •         Select Another Timesheet         *View By Calendar Period         *Date 06/18/2017         *Date 06/18/2017         Reported Hours         80.00         Hours         Reported Hours                                                                                                    |                                                   |  |  |  |  |  |  |
| ow to View Your Reported Time Summary         10. Select:       Change View By option to Calendar Period.         Actions •       Select Another Timesheet         *View By Calendar Period •       •         *Date 06/18/2017 •       •         Total Reported Hours 80.00       Hours         Reported Hours 80.00       •                                                                                                    |                                                   |  |  |  |  |  |  |
| 10. Select: Change View By option to Calendar Period.<br>Actions -<br>Select Another Timesheet<br>*View By Calendar Period -<br>*Date 06/18/2017 * Total Reported 80.00<br>Hours<br>Reported Hours 80.00                                                                                                    |                                                   |  |  |  |  |  |  |
| 10. Select: Change View By option to Calendar Period.<br>Actions -<br>Select Another Timesheet<br>*View By Calendar Period •<br>*Date 06/18/2017 •<br>Total Reported 80.00<br>Hours<br>Reported Hours 80.00                                                                                                    |                                                   |  |  |  |  |  |  |
| Actions -<br>Select Another Timesheet<br>*View By Calendar Period •<br>*Date 06/18/2017 • Total Reported 80.00<br>Hours<br>Reported Hours 80.00                                                                                                    | Change View By option to Calendar Period.         |  |  |  |  |  |  |
| Select Another Limesheet         *View By Calendar Period         *Date 06/18/2017         Date 06/18/2017         Total Reported         80.00         Hours         Reported Hours         80.00                                                                                                    | Actions -                                         |  |  |  |  |  |  |
| *Date 06/18/2017 Total Reported 80.00<br>Hours<br>Reported Hours 80.00                                                                                                    | Select Another Timesheet                          |  |  |  |  |  |  |
| *Date 06/18/2017 B C Total Reported 80.00<br>Hours<br>Reported Hours 80.00                                                                                                    | *View By Calendar Period                          |  |  |  |  |  |  |
| Hours<br>Reported Hours 80.00                                                                                                    | *Date 06/18/2017 🔂 Total Reported 80.00           |  |  |  |  |  |  |
|                                                                                                    |                                                   |  |  |  |  |  |  |
|                                                                                                    |                                                   |  |  |  |  |  |  |
|                                                                                                    |                                                   |  |  |  |  |  |  |
|                                                                                                    |                                                   |  |  |  |  |  |  |
| 11. Select: Click the Summary tab on your timesheet.                                                                                                    | Click the Summary tab on your timesheet.          |  |  |  |  |  |  |
| Submit                                                                                                    |                                                   |  |  |  |  |  |  |
| Submit                                                                                                    | Submit                                            |  |  |  |  |  |  |
| Reported Time Status Summary Absence Exceptions Pavable Time                                                                                                    |                                                   |  |  |  |  |  |  |
|                                                                                                    |                                                   |  |  |  |  |  |  |
| Reported Time Status                                                                                                    |                                                   |  |  |  |  |  |  |

| 12. | View:      | Here, you can see your Reported Time Summary for hours worked, absence event, and total reported hours. This is helpful when you need an overview of all hours worked and any absences logged for that time period. |                         |                       |                                     |  |  |
|-----|------------|----------------------------------------------------------------------------------------------------|-------------------------|-----------------------|-------------------------------------|--|--|
|     |            | Reported Time Status Summary Absence                                                                                                    | Exceptions Payable Time |                       |                                     |  |  |
|     |            | Reported Time Summary                                                                                                    |                         | Personalize   Find    | Personalize   Find   🔄   👪 1-4 of 4 |  |  |
|     |            | Category                                                                                                    | Total                   | Week 1<br>(6/18-6/24) | Week 2<br>(6/25-7/1)                |  |  |
|     |            | Hours Worked                                                                                                    | 73.50                   | 40.00                 | 33.50                               |  |  |
|     |            | Absence Event                                                                                                    | 6.50                    |                       | 6.50                                |  |  |
|     |            | Total Reported Hours                                                                                                    | 80.00                   | 40.00                 | 40.00                               |  |  |
|     |            | Time with no Category                                                                                                    |                         |                       |                                     |  |  |
| 13. | Complete t | he Task and Sign Out of Application                                                                                                    |                         |                       |                                     |  |  |
|     |            | icon on the NavBar.                                                                                                    |                         | . , ,                 |                                     |  |  |
| 15. | Select:    | Click the Sign Out option     Q     N     My Preferences     Sign Out                                                                                                    | in the listing.         |                       |                                     |  |  |